## Rendus et rabais sur vente et note de crédit (2<sup>ème</sup> méthode)

Dans le cas où vous n'avez pas accès à l'option *Note de crédit* dans la fenêtre des ventes (selon la version de logiciel avec laquelle vous travaillez), vous pouvez produire une note de crédit comme ceci :

Quelques jours après la vente (facture n° 1004), soit le 23 janvier, Atelier du Bijou vous contacte pour vous informer qu'une des montres sport que vous lui avez vendues est abîmée. Le client souhaite tout de même la conserver mais aimerait bénéficier d'un rabais. Vous acceptez de lui accorder un crédit de 20,00 \$.

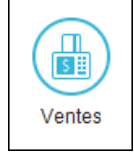

- $\Rightarrow$  Dans la fenêtre des ventes, choisissez *Facture* comme type de transaction.
- ⇒ Choisissez *Payer plus tard* comme mode de paiement, soit le même que celui de la facture qui correspond au crédit.
- $\Rightarrow$  Sélectionnez le client *Atelier du Bijou inc*.
- $\Rightarrow$  Tapez le numéro de la note de crédit (*NC-1004*) en référence à la facture n° 1004.
- $\Rightarrow$  Assurez-vous que la date soit le 2020-01-23.
- $\Rightarrow$  Puisque nous ne remettons pas la montre en inventaire, car le client la garde, n'inscrivez aucun numéro d'article. Sur la première ligne, entrez -1 dans le champ *Quantité* et une courte description dans le champ correspondant.
- $\Rightarrow$  Tapez le montant du crédit dans le champ *Prix*.
- $\Rightarrow$  Entrez ensuite le code de taxe TQ dans le champ approprié.
- $\Rightarrow$  Dans le champ *Compte*, indiquez le compte affecté, soit le compte 4100 Rendus et rabais sur ventes.
- ⇒ Inscrivez un commentaire supplémentaire dans le corps de la facture, si nécessaire, pour expliquer la situation.
- ⇒ Dans le champ *Modalités de paiement anticipé*, supprimez les conditions de vente. Comme il s'agit d'un rabais, le client n'a pas droit à l'escompte.

| 💩 Journal des ventes - Création d'une fa | cture                                                                                                    |                          |                                     |               |          |               | - [            |           | ×            |
|------------------------------------------|----------------------------------------------------------------------------------------------------|--------------------------|-------------------------------------|---------------|----------|---------------|----------------|-----------|--------------|
| Fichier Édition Vue Ventes Ra            | apports Aide                                                                                                    |                          |                                     |               | Pos      | ez une quest  | tion Che       | ercher-A  | ide 💌        |
| 🙆 🗗 📥 🏝 🖬 🗠 强 🍹 🗑 🤅                      | 2 4 6                                                                                                    | 🛛 🖂   🖉   (              | 3                                   | 1             |          | d · 🕅         | • 🗊 • 🗉        | 1 🖨       | - ~          |
| Transaction: Facture V Mode de p         | aiement: Payer                                                                                                    | plus t 🗸 📌               |                                     |               |          |               |                |           |              |
| Eacture de vente                         |                                                                                                    |                          |                                     |               |          |               |                |           |              |
|                                          |                                                                                                    |                          |                                     |               | N        | l° facture: * | NC-1004        |           | 4 <b>.</b>   |
| Client:*                                 | Adresse d'expe                                                                                                    | dition:                  |                                     |               |          | Date: *       | 2020-01-23     |           |              |
| Atelier du Bijou inc. 🗸 🖌 🖉              | <adresse post<="" td=""><td>ale&gt;</td><td><ul> <li>✓ N<sup>c</sup></li> </ul></td><td>9 BL/Bulletin</td><td>n de ver</td><td>te/Devis:</td><td></td><td>~</td><td>٩</td></adresse> | ale>                     | <ul> <li>✓ N<sup>c</sup></li> </ul> | 9 BL/Bulletin | n de ver | te/Devis:     |                | ~         | ٩            |
| Denise Marlot                            | Atelier du Bijou                                                                                                    | inc.                     |                                     |               | Date ex  | pédition:     |                |           |              |
| Montréal, Québec H3G 2D6                 | 900, rue Saint                                                                                                    | Denis                    |                                     |               |          | Vendeur:      |                | ~         | <b>*</b>     |
|                                          | Montréal, Qué                                                                                                    | bec H3G 2D6              |                                     |               |          |               |                |           |              |
|                                          |                                                                                                    |                          |                                     |               |          |               |                |           |              |
|                                          |                                                                                                    |                          |                                     |               |          | Division:     |                | ~         | 2            |
| N° Quantité Livraison Comm.              | Reste<br>comm. Unité                                                                                                    | Description -<br>Article | Prix                                | Montant       | Taxe     |               | Compte         |           |              |
| (-1)                                     |                                                                                                    | Montre sport abîmée      | 20,00                               | -20,00        | TQ       | 4100 Rendu    | us et rabais s | ur vente  | es           |
|                                          |                                                                                                    | le client la conserve    |                                     |               |          |               |                |           | _            |
|                                          |                                                                                                    | Facture no 1004          |                                     |               |          |               |                |           | -1           |
|                                          |                                                                                                    |                          |                                     |               |          |               |                |           |              |
|                                          |                                                                                                    | :                        | Sous-total:                         |               | -2       | 0,00          |                |           |              |
|                                          |                                                                                                    |                          | Transport:                          |               | 0        | ),00          | ©, 0,00        | 0,00      | $\checkmark$ |
| Modalités de paiement anticipé:          | % jours                                                                                                    | s, nets jours            | TPS:                                |               | -        | 1,00 🔍        |                |           |              |
|                                          |                                                                                                    |                          | TVQ:                                |               | -        | 2,00 🔍        |                |           |              |
| La Bijouterie L'écrin d'or une b         | oijouterie en or!                                                                                                    |                          | Total:                              |               | -2       | 3,00          |                |           |              |
| Pressage.                                |                                                                                                    |                          |                                     |               |          |               | Rep            | orter     | -            |
|                                          |                                                                                                    |                          |                                     |               |          | Bijou         | uterie L'écrir | n d'or (x | x)           |

⇒ Vérifiez écriture :

| N° compte           | Desc. du compte             | Débits | Crédits |
|---------------------|-----------------------------|--------|---------|
| 2400                | TPS à payer sur ventes      | 1,00   | -       |
| 2430                | TVQ à payer sur ventes      | 2,00   | -       |
| 4100                | Rendus et rabais sur ventes | 20,00  | -       |
| 1200                | Comptes clients             | -      | 23,00   |
| Date additionnelle: | Champ additionnel:          |        |         |
|                     |                             | 23,00  | 23,00   |

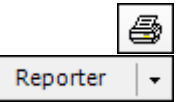

 $\Rightarrow$  Imprimez la note de crédit et cliquez sur *Reporter*. Fermez la fenêtre.